# L'ORÉAL Active Cosmetics PRO

**GUIDE D'UTILISATION** 

Comment gérer une liste de favoris ?

#### Comment créer une liste de favoris ?

Les listes de favoris vous permettent de sauvegarder vos produits favoris sur votre compte. La création fréquente de listes de favoris facilite la prise de commande. Vous pouvez créer autant de listes de favoris que vous le souhaitez.

# 01 — CRÉER UNE LISTE DE FAVORIS DEPUIS MON COMPTE

Depuis n'importe quelle page, cliquez sur « **Mon compte** » dans le bandeau d'en-tête pour afficher le menu déroulant.

Ensuite, vous devez cliquer sur « **Mes listes de produits favoris** » pour être redirigé vers la page de correspondante.

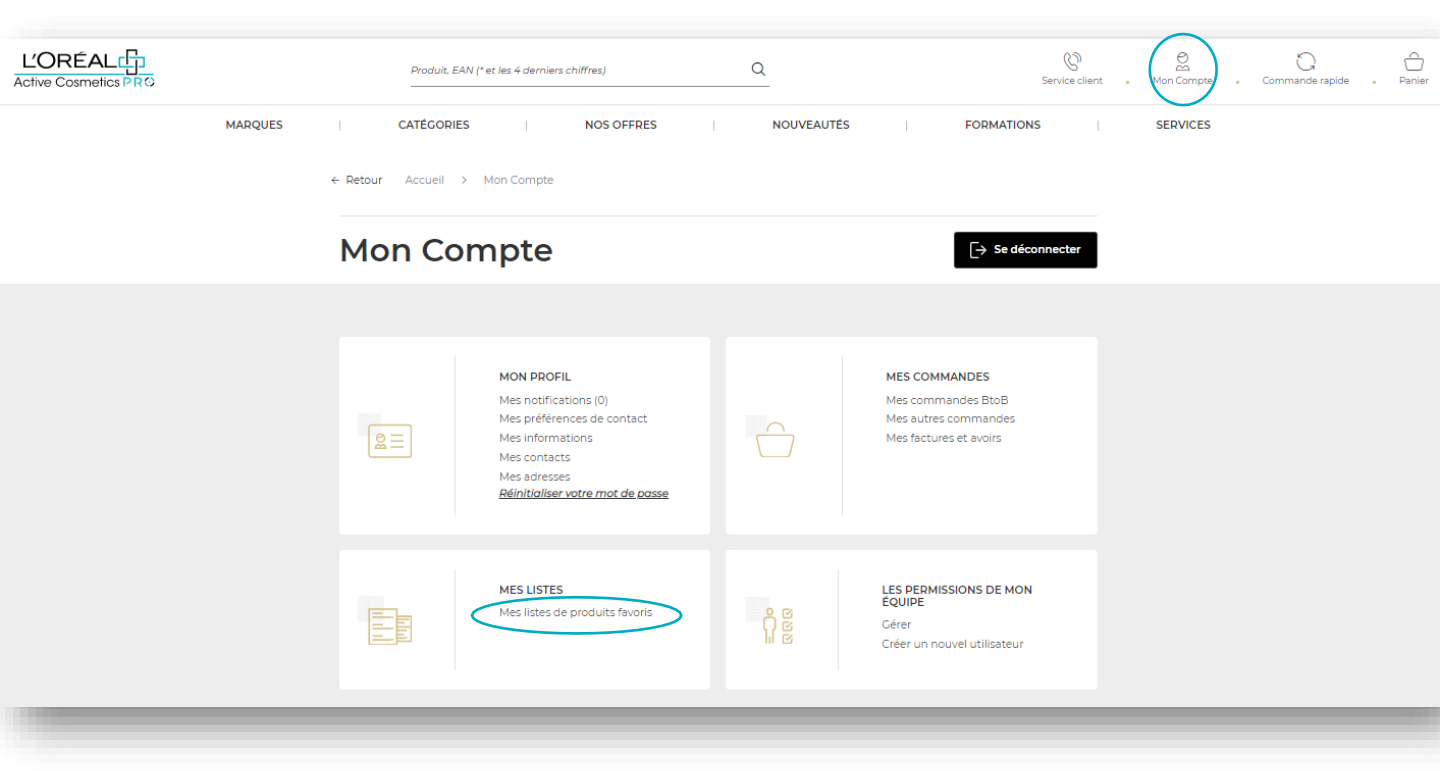

Si vous n'avez jamais créé de liste de favoris auparavant, vous disposerez seulement de la possibilité de créer une nouvelle liste de favoris (1). Si vous avez déjà créé une liste de favoris, vous verrez votre liste ici (2). Pour créer une nouvelle liste de favoris, cliquez sur le bouton "créer une nouvelle liste de favoris" (3).

| es listes                                                                   | ;                                                                                                    |                                                       |                                  |                   |
|-----------------------------------------------------------------------------|----------------------------------------------------------------------------------------------------|-------------------------------------------------------|----------------------------------|-------------------|
| de favoris 1                                                                |                                                                                                    |                                                       |                                  |                   |
| ur une commande rapid<br>nmander dans vos favo<br>• exemple : franchise, so | e et facile, enregistrez fréquemment<br>ris. Créez autant de listes de favoris (<br>in visage, protection.                          | les articles que souhaitez<br>que vous le souhaitez ! | 3<br>\$⊕ Créer une nouve         | elle liste de fav |
|                                                                             |                                                                                                    | Ļ                                                     |                                  |                   |
| Mes lis                                                                     | tes                                                                                                    |                                                       |                                  | 1                 |
| Ma liste de favoris                                                         |                                                                                                    |                                                       |                                  |                   |
| Pour une comma<br>commander dans<br>Par exemple : fra                       | ide rapide et facile, enregistrez fréquemment<br>vos favoris. Créez autant de listes de favoris<br>ichise, soin visage, protection. | les articles que souhaitez<br>que vous le souhaitez ! | X⊕ Créer une nouvelle liste de f | avoris            |
| 2 VICHY<br>Créée le : 16/12/2021                                            | Supprimer î                                                                                                    | 1                                                     | Modifier Tout ajouter au p       | panier            |
| 1 produit                                                                   |                                                                                                    |                                                       |                                  | ^                 |
| Vichy                                                                       |                                                                                                    |                                                       | 30                               | 0,00€             |
|                                                                             | Aqualia Thermal crème<br>réhydratante légère Mi<br>Aqualia Thermal - Vichy                                                          | RIX CATALOGUE 10,0 . 3                                | + Ajouter au panier              | pprimer           |
| 30ml                                                                        |                                                                                                    |                                                       |                                  |                   |
| 30ml                                                                        |                                                                                                    |                                                       |                                  |                   |

C1 - Internal use

Cliquez sur « **Créer une nouvelle liste** ». Un pop up s'ouvre, vous devez entrer le nom de la liste (1) et cliquer sur **OK (2)**. Si vous souhaitez l'annuler et ne pas l'enregistrer cliquez sur « **annuler** » ou sur la croix (3).

|   | Créer une nouvelle liste |              | × |
|---|--------------------------|--------------|---|
| 1 | Soins solaires           |              |   |
| ļ | ОК 2                     | 3<br>Annuler | J |

Votre liste est ainsi créée (1). Vous pouvez maintenant ajouter à cette liste les produits souhaités à partir des pages produits. Vous trouverez comment ajouter des produits dans la section suivante. Si vous souhaitez supprimer votre liste de favoris, cliquez sur le lien « **supprimer** » (2).

| Soins solaires<br>Créée le : 26/11/2021 | Supprimer 🖻 🙎 | Modifier | Tout ajouter au panier |
|-----------------------------------------|---------------|----------|------------------------|
| 0 produit                               |               |          | ~                      |
|                                         |               |          | 1                      |

# 02 — JE VEUX AJOUTER DES PRODUITS A MA LISTE DE FAVORIS

Recherchez le produit que vous souhaitez ajouter à votre liste de favoris en utilisant l'une des méthodes décrites dans le guide d'utilisation.

Une fois que vous êtes arrivé sur la page du produit, sélectionnez la quantité dont vous avez besoin en utilisant les boutons "+" ou "-" (1). Lorsque la quantité est correcte, cliquez sur « Ajouter aux favoris » (2).

|                                                                                                    | ISO UREA LAIT LISSANT ANTI-SQUAMES ANTI-IRRITATIONS 400MI<br>- 400ML |  |  |
|----------------------------------------------------------------------------------------------------|----------------------------------------------------------------------|--|--|
|                                                                                                    | CODF EAN : 3337875685818                                             |  |  |
|                                                                                                    | LA ROCHE POSAY - LIPIKAR                                             |  |  |
|                                                                                                    | LA ROCHE-POSAY                                                       |  |  |
| LANOCHE-PORA                                                                                                    | Iso-Urea                                                             |  |  |
|                                                                                                    | Lait corps hydratant lissant à l'urée et au beurre de karité         |  |  |
|                                                                                                    | Anti-rugosités                                                       |  |  |
| ISO UREA                                                                                                    | Anti squames                                                         |  |  |
| Street workstand                                                                                                    | Peaux très sèches et rugueuses                                       |  |  |
|                                                                                                    | Peaux à tendance psoriasique                                         |  |  |
| No. of Concession, State of Concession, State of Co | PRISE CATALLOCIDE<br>177,10 € 3 ◆ Ajouter au panier                  |  |  |
| 1 12 1=                                                                                                    | 🗇 EX GROCK Min decommande 3 🕧 🍁 Ajouter aux favo                     |  |  |

Sélectionnez ensuite une liste de favoris existante (3) pour ajouter ces produits à la liste de favoris précédemment créée ou créer une nouvelle liste de favoris (4).

| 100                                     |                                | ISO UREA LAIT LISSAN<br>- 400ML  | T ANTI-SQUAMES ANTI-IRRITATIONS 400        |  |
|-----------------------------------------|--------------------------------|----------------------------------|--------------------------------------------|--|
|                                         |                                | CODE EAN : 333787568             | 5818                                       |  |
|                                         |                                | LA ROCHE POSAY - LIP             | PIKAR                                      |  |
|                                         |                                | LA ROCHE-POSAY                   |                                            |  |
| LAROCHE-POS<br>WOMPONE DEPENDENT        | AY                             | Iso-Urea                         |                                            |  |
|                                         |                                | Lait corps hydratant lisso       | ant à l'urée et au beurre de karité        |  |
|                                         |                                | Anti-rugosités                   |                                            |  |
| ISO UREA 54                             |                                | Anti squames                     |                                            |  |
| ANTI-SQUAMES ANTI-BRE                   | ATION                          | Peaux très sèches et rugu        | leuses                                     |  |
|                                         |                                | Peaux à tendance psorias         | sique                                      |  |
| Month Statutes Constant<br>420 M Sector |                                | PRIX CATALOGUE<br><b>17,10 €</b> | - 0 + Ajouter au pan                       |  |
|                                         |                                | EN STOCK                         | Min de commande : 3 ( i ) 🛱 Ajouter aux fa |  |
|                                         |                                |                                  | Soins solaires                             |  |
| DESCRIPTION                             | CONSEILS D'UTILISATION         | INGRÉDIENTS                      | Lipikar 🗸                                  |  |
| ait corps hydratant lissant anti-so     | uames Iso-Urea de La Roche Por | say convient aux peaux sen       | Créer une nouvelle liste de favoris        |  |

Si vous voulez créer une nouvelle liste de favoris, sélectionnez « **créer une nouvelle liste de favoris** » et entrer le nom de la liste (5). Puis cliquez sur « **créer** » (6).

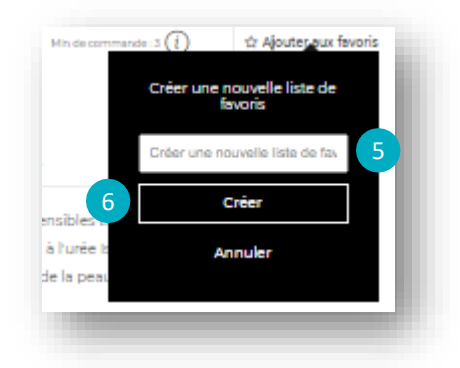

#### 04 — JE VEUX MODIFIER LES PARAMETRES GENERAUX D'UNE LISTE DE FAVORIS EXISTANTE

Depuis n'importe quelle page, cliquez sur "**Mon compte**" sur le bandeau d'entête puis dans **Mes listes de produits favoris** se trouvant dans la rubrique **MES LISTES** 

|     |        | Produit, E                  | AN (* et les 4 derniers chiffres)                                                                                                    | ٩                     | Service clien                                                                         | t Mon Compte | Commande rapide Panier |
|-----|--------|-----------------------------|----------------------------------------------------------------------------------------------------|-----------------------|---------------------------------------------------------------------------------------|--------------|------------------------|
| MAR | QUES + | CATÉGORII<br>Retour Accueil | ES   NOS OFFRES                                                                                                    | NOUVEAUTÉS            | FORMATIONS                                                                            | SERVICES     |                        |
|     | I      | Mon Co                      | ompte                                                                                                    |                       | ☐→ Se déconnecter                                                                     |              |                        |
|     |        |                             |                                                                                                    |                       |                                                                                       |              |                        |
|     |        |                             | MON PROFIL<br>Mes notifications (0)<br>Mes préférences de contact<br>Mes informations<br>Mes contacts<br>Mes adresses<br><u>Réinitialiser votre mot de passe</u> | $\bigcirc$            | MES COMMANDES<br>Mes commandes BtoB<br>Mes autres commandes<br>Mes factures et avoirs |              |                        |
|     |        |                             | MES LISTES<br>Mes listes de produits favoris                                                                                                    | o<br>C<br>B<br>H<br>B | LES PERMISSIONS DE MON<br>EQUIPE<br>Gérer<br>Créer un nouvel utilisateur              |              |                        |
|     |        |                             |                                                                                                    |                       |                                                                                       |              |                        |

# Mes listes

Ma liste de favoris

| Pour une com<br>commander d<br>Par exemple : | umande rapide et facile, enregis<br>lans vos favoris. Créez autant a<br>franchise, soin visage, protecti | trez fréquemment les articles que s<br>le listes de favoris que vous le souh<br>ion. | couhaitez<br>aitez ! ∽⊖ Créer                                         | une nouvelle liste de favoris |
|----------------------------------------------|----------------------------------------------------------------------------------------------------|--------------------------------------------------------------------------------------|-----------------------------------------------------------------------|-------------------------------|
| Lipikar<br>Créée le : 15/12/20               | 21 Supprimer 🖮                                                                                           |                                                                                      | Modifier                                                              | Tout ajouter au panier        |
| 1 produit                                    |                                                                                                    |                                                                                      |                                                                       | ~                             |
| •                                            | Sur cette page, vous<br>favoris : le <b>nom de la</b><br><b>de produits (3)</b> .                        | trouverez toutes les informa<br><b>iste de favoris (1)</b> , sa <b>date</b>          | ations concernant vos list<br><b>de création (2)</b> et son <b>no</b> | es de<br><b>mbre</b>          |
| Lipikar<br>Créée le : 15/12/20               | 21 2 Supprimer 🖻                                                                                         |                                                                                      | <u>Modifier</u>                                                       | Tout ajouter au panier        |
| 1 produit                                    | 3                                                                                                    |                                                                                      |                                                                       | ~                             |
|                                              |                                                                                                    |                                                                                      |                                                                       |                               |
|                                              | Si vous cliquez sur le lie<br>permettre de modifier                                                      | en " <b>Modifier</b> " <b>(4)</b> , une fenêtr<br>' le nom de votre liste de fo      | e contextuelle s'affiche p<br>avoris.                                 | dour vous                     |
|                                              | Si vous souhaitez supp                                                                                   | rimer votre liste de favoris,                                                        | cliquez sur le lien " <b>Suppriı</b>                                  | mer" (5).                     |
| Lipikar<br>Créée le : 15/12/20               | 21   Supprimer 🗇 5                                                                                       |                                                                                      | 4 <u>Modifier</u>                                                     | Tout ajouter au panier<br>4   |
| 1 produit                                    |                                                                                                    |                                                                                      |                                                                       | ~                             |
| _                                            |                                                                                                    |                                                                                      |                                                                       |                               |

# 05 — JE VEUX MODIFIER LES PRODUITS D'UNE LISTE DE FAVORIS EXISTANTE

Si vous souhaitez modifier les quantités de produits d'une liste de favoris existante, cliquez sur le lien "**produits**".

| Lipikar<br>Créée le : 15/12/202 | 21   Supprimer 🛅                                                                                                    | Modifi                                                                                                    | er Tout ajouter au panier          |
|---------------------------------|----------------------------------------------------------------------------------------------------|----------------------------------------------------------------------------------------------------|------------------------------------|
| 1 produit                       |                                                                                                    |                                                                                                    | (v                                 |
|                                 | Vous verrez toutes les informations<br>sauvegardés.<br>Sélectionnez la quantité désirée e<br>modifications sont automatiqueme<br>" <b>supprimer</b> " (2), votre produit sera | concernant votre liste de favoris e<br>n utilisant les boutons "+" ou "-" (1). V<br>ent enregistrées. Si vous cliquez sur<br>retiré de votre liste de favoris. | t les produits<br>Vos<br>le lien   |
| Lipikar<br>Créée le : 15/12/202 | ງ Supprimer ຫຼັ                                                                                                    | Modifi                                                                                                    | er Tout ajouter au panier          |
| 1 produit                       |                                                                                                    |                                                                                                    | ^                                  |
| La Roche                        | Posay                                                                                                    |                                                                                                    | 14,00 €                            |
| 15ml                            | Echantillon Lipikar Baume<br>AP+M relipidant anti-grattage<br>Lipikar - La Roche Posay                                                                                        | PRIX CATALOGUE 14,0 - 1 +<br>Min de commande : 15                                                                                                    | 2 i Supprimer<br>Ajouter au panier |

### 06 — JE VEUX AJOUTER DES PRODUITS A MON PANIER DEPUIS UNE LISTE DE FAVORIS EXISTANTE

Sélectionnez la quantité souhaitée en utilisant les boutons "+" ou "-" (1) puis, cliquez sur l'icône **« Ajouter au panier »** pour y ajouter les produits (2). Vous pouvez également ajouter tous les produits de votre liste à votre panier en cliquant sur le bouton « **Tout ajouter au panier** » (3).

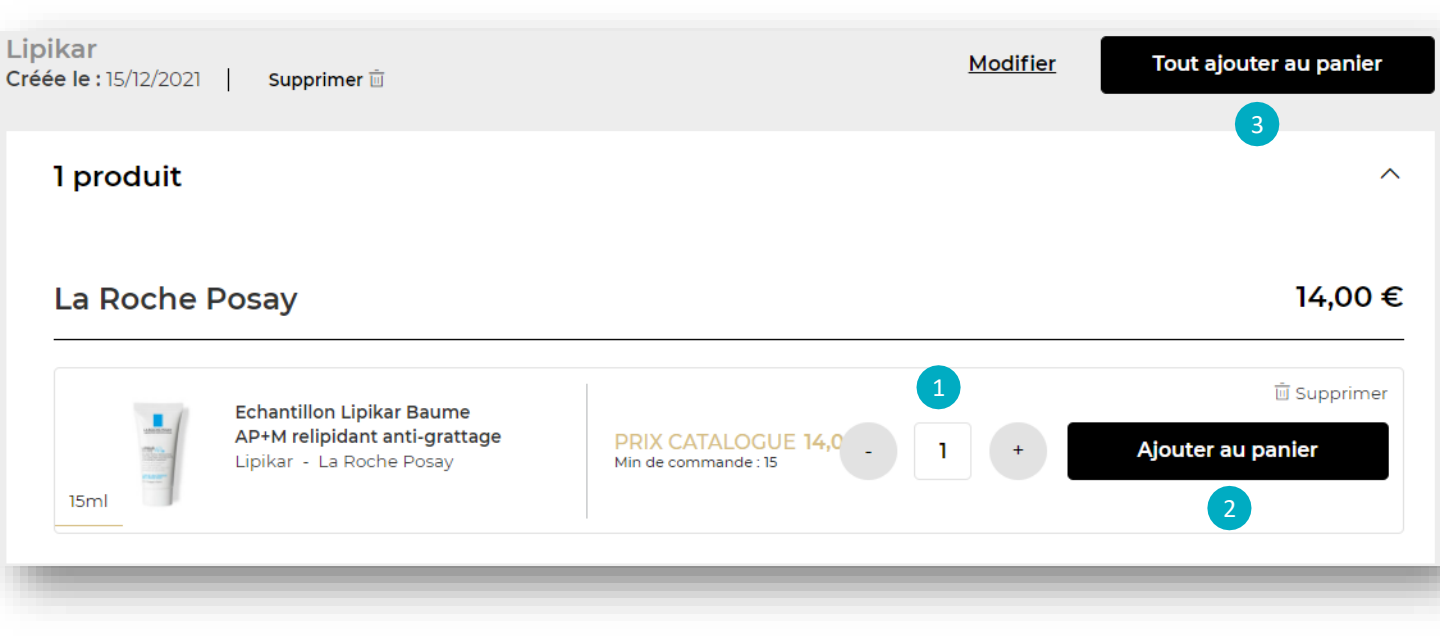